## Manual de usos QR Transferencias cuenta a cuenta

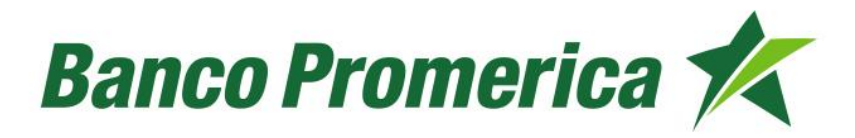

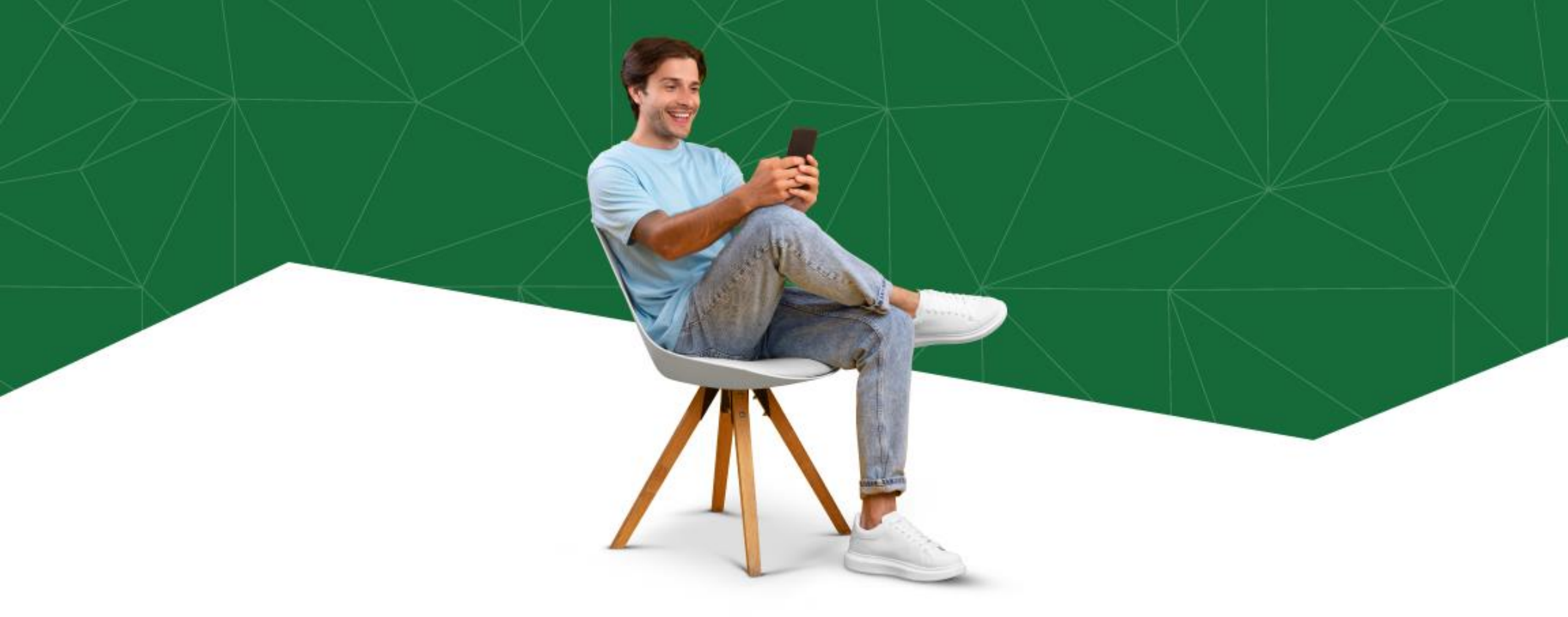

Disfruta de una nueva experiencia al realizar trasferencias a otras cuentas, ya sea generando (forma de recibir) o escaneando (forma de enviar) QR.

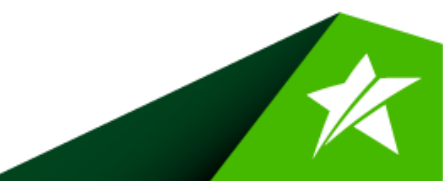

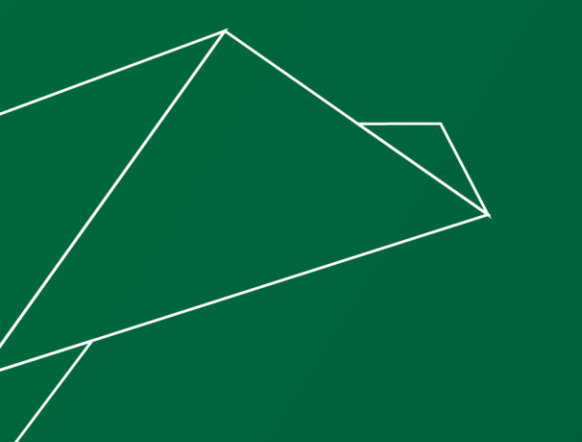

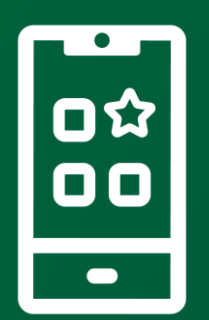

## Genera un QR

Nueva forma de recibir dinero

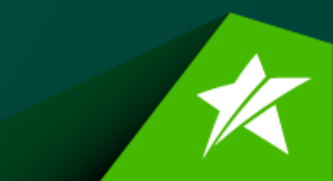

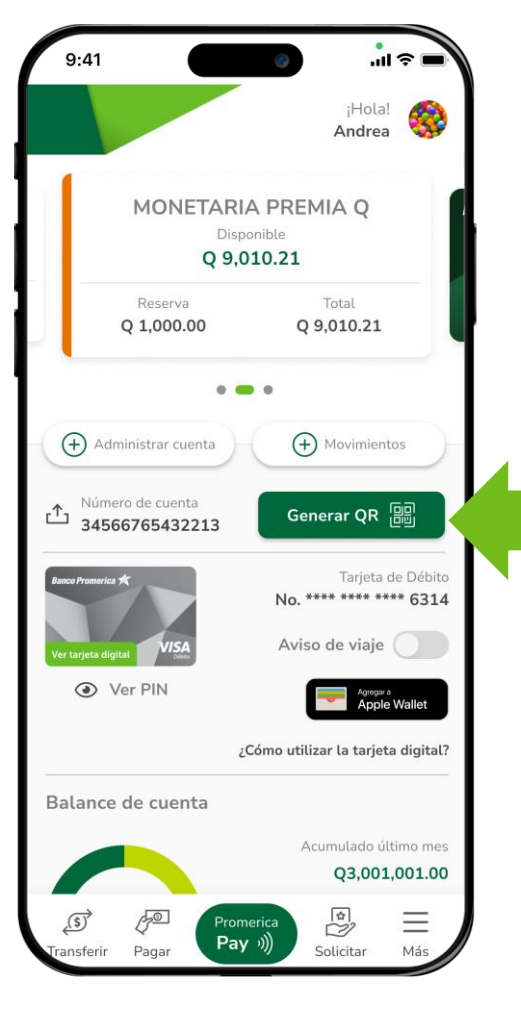

Paso 1

Presiona el botón de **"Generar QR"** que se muestra en el inicio de tu cuenta.

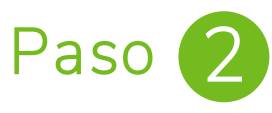

Completa la información seleccionando la cuenta donde recibirás el dinero, el monto y una breve descripción, luego presiona el botón **"Generar código QR".** 

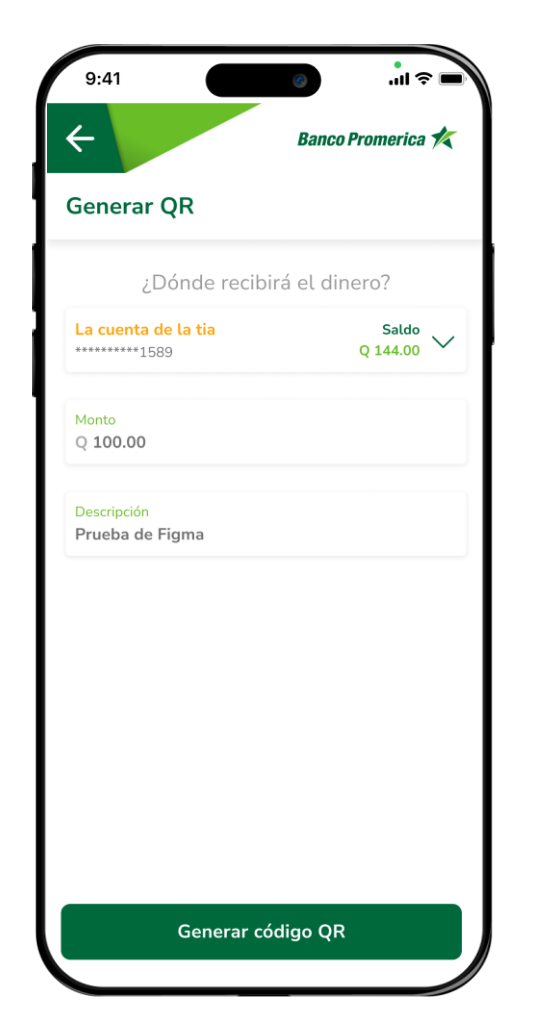

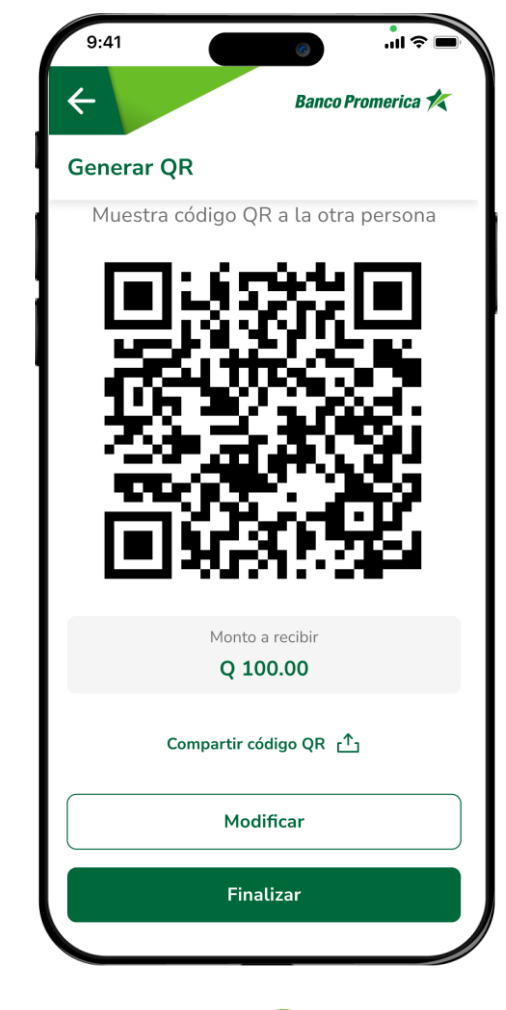

Paso 3

Puedes compartir el **código QR** por la aplicación que desees, o modificar el monto y cuenta.

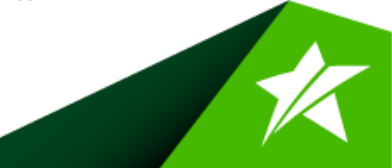

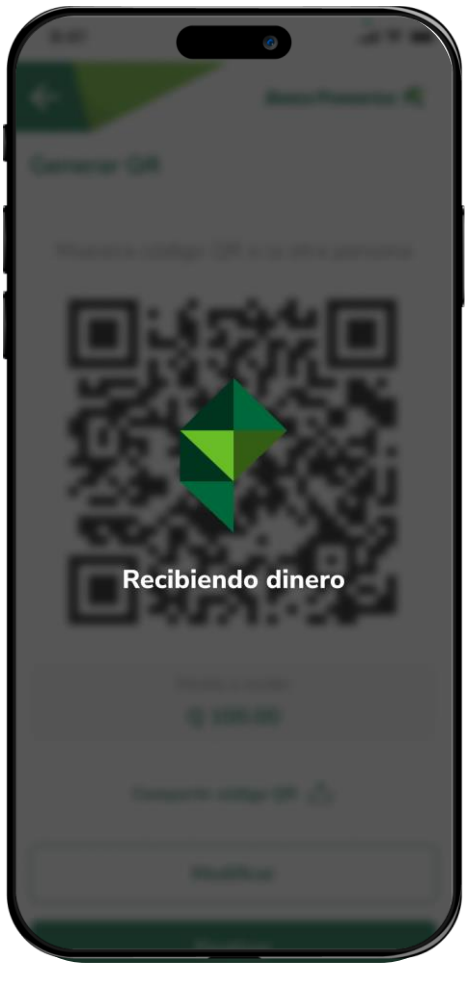

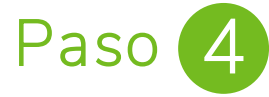

Cuando la otra persona escanea el **código QR** te indicará que estás recibiendo el dinero en tu cuenta seleccionada.

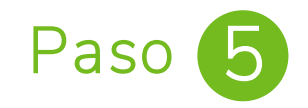

¡Listo! Podrás visualizar el comprobante de que tu solicitud de dinero fue exitosa.

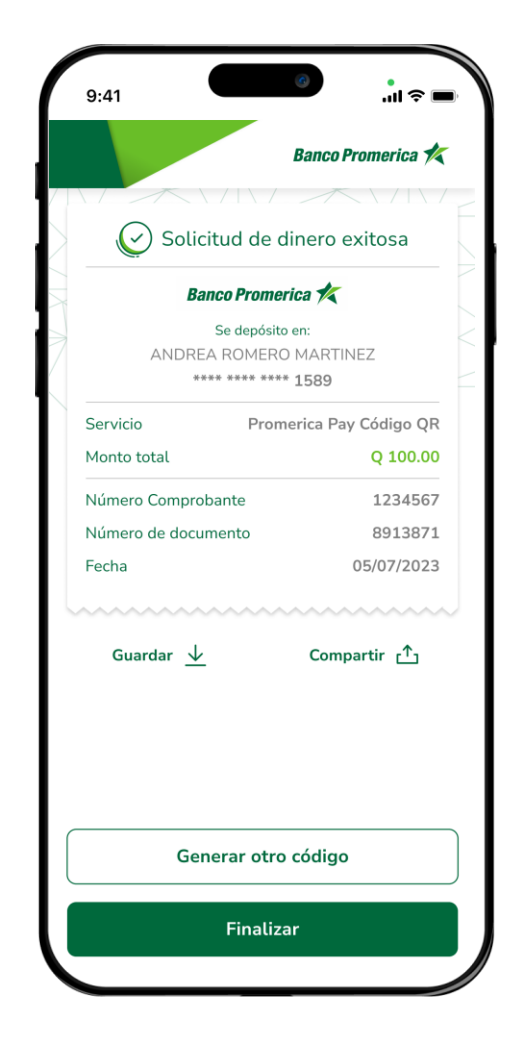

K

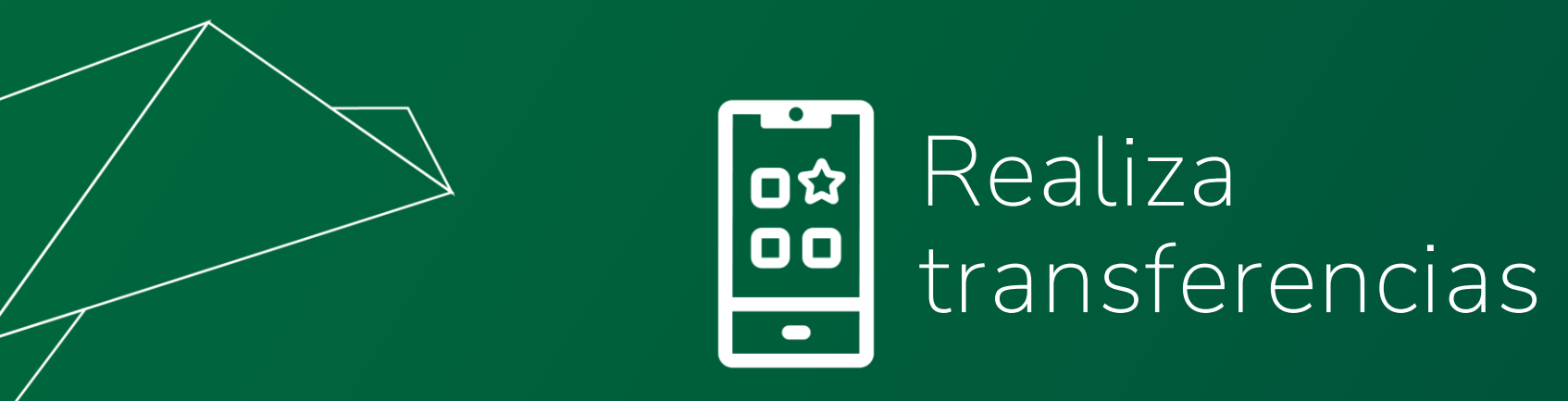

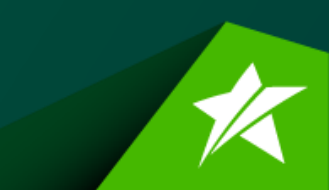

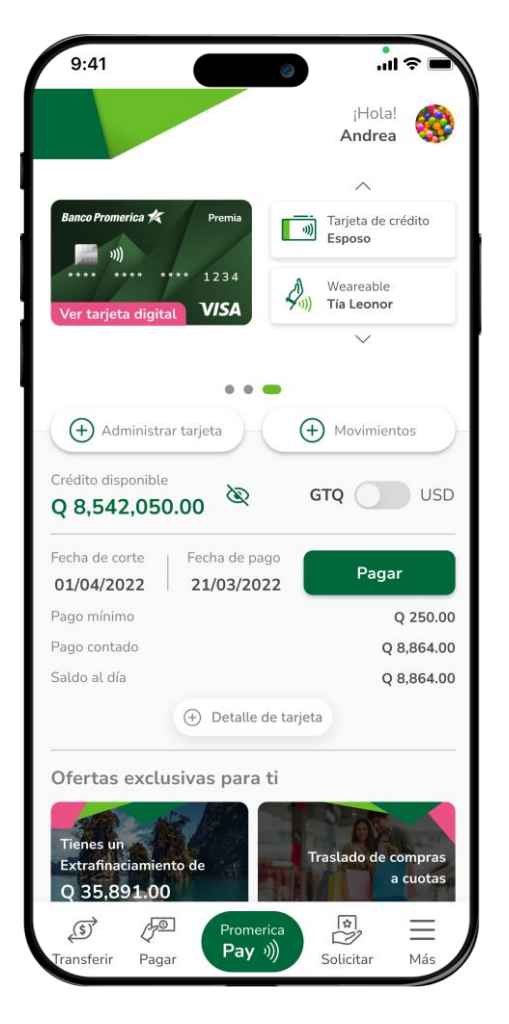

Paso 1

Presiona el botón de **Promerica Pay** en el menú que se muestra en el inferior de tu pantalla.

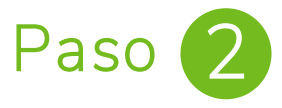

Presiona la opción "Transferir con QR" para activar tus cuentas para realizar el pago.

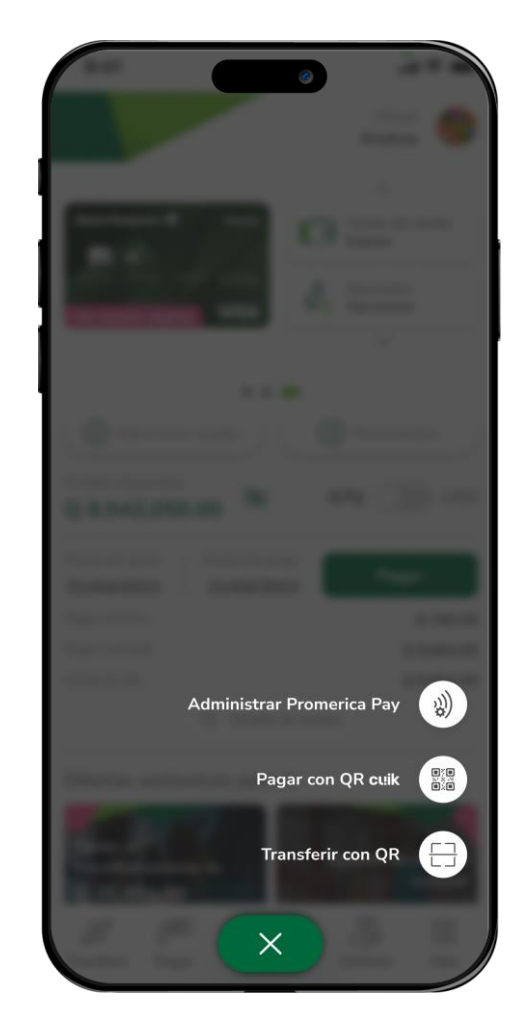

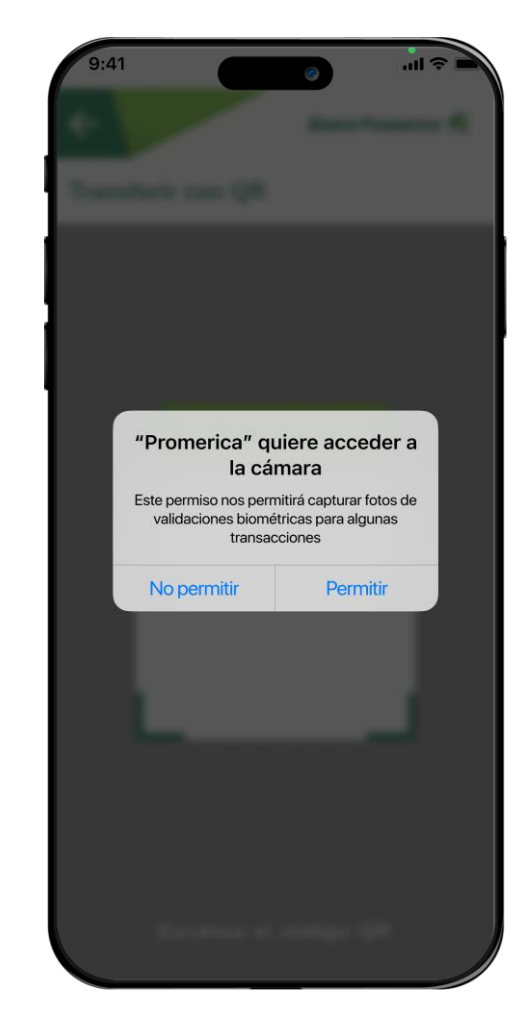

Paso 3

Brinda acceso a la aplicación para acceder a tu cámara, esto solo será necesario la primera vez que ingreses a la funcionalidad.

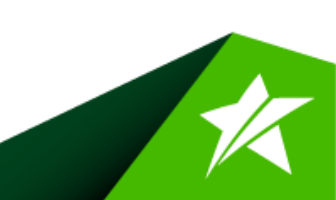

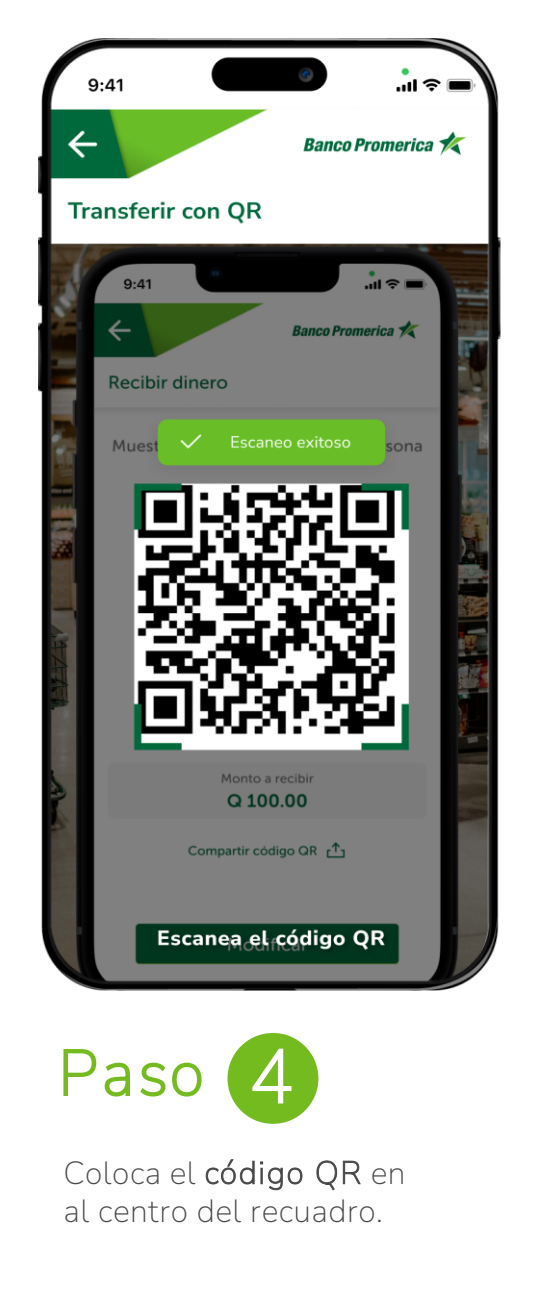

## Paso 5

Selecciona la tarjeta o cuenta con la que quieres realizar la transferencia y completa los datos (si es necesario).

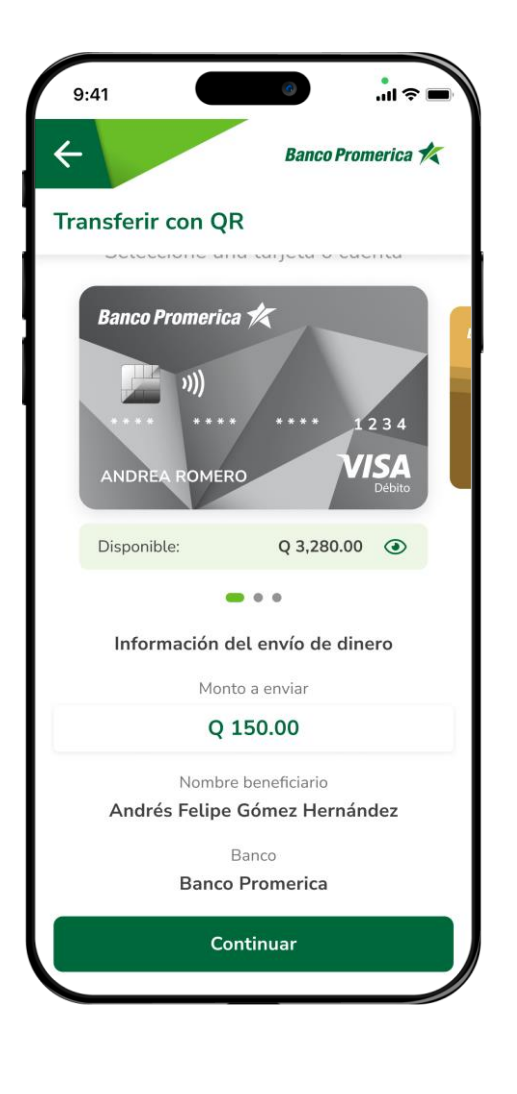

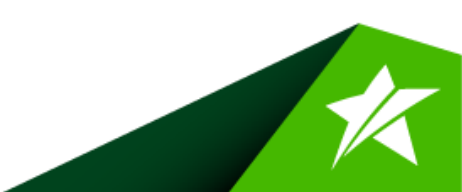

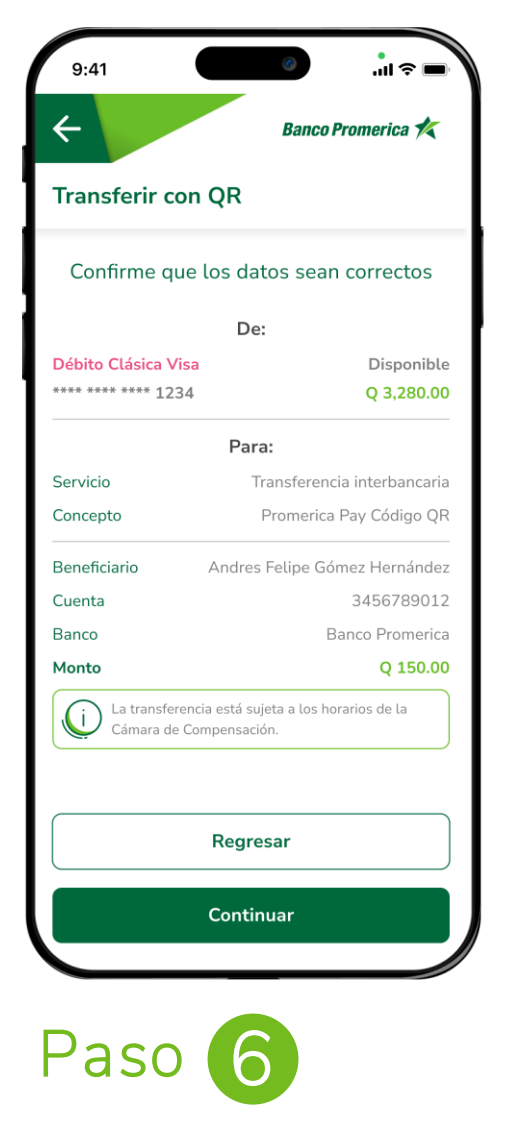

Confirma los datos de tu transferencia para realizar la transferencia.

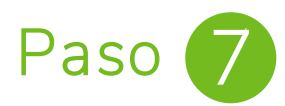

**¡Listo!** Tu transferencia ha sido exitosa, puedes realizar una nueva, compartir el comprobante o guardarlo en tu dispositivo.

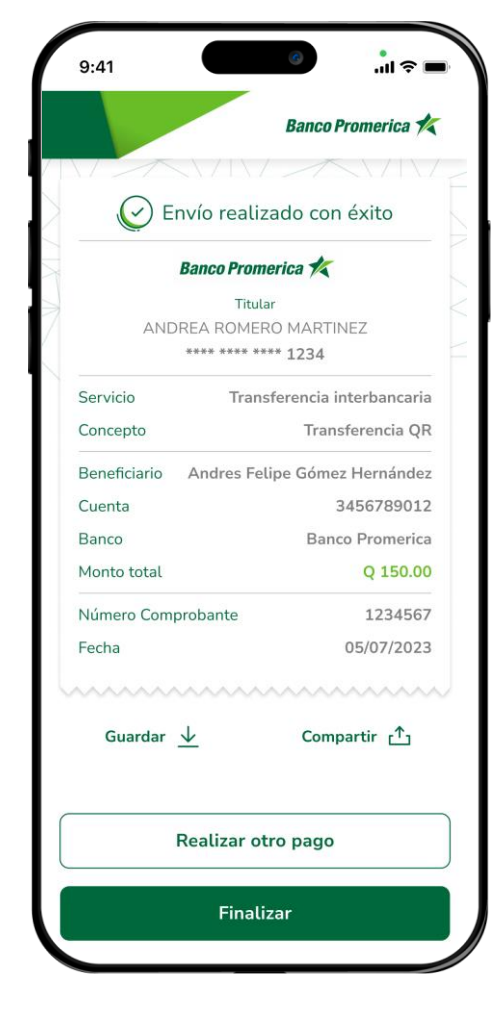

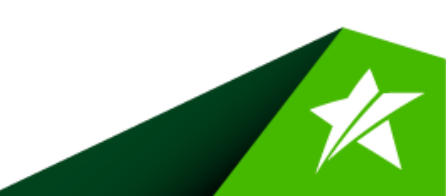

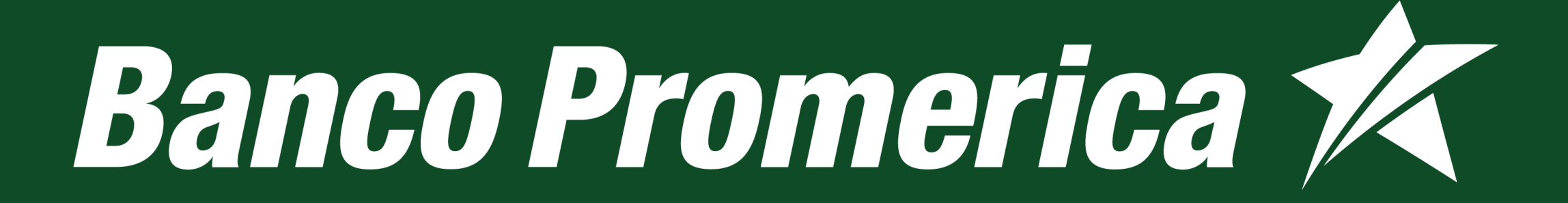